#### STEP 1: DOWNLOAD THE NEW TD GARDEN HUB APP IN THE APP STORE OR GOOGLE PLAY.

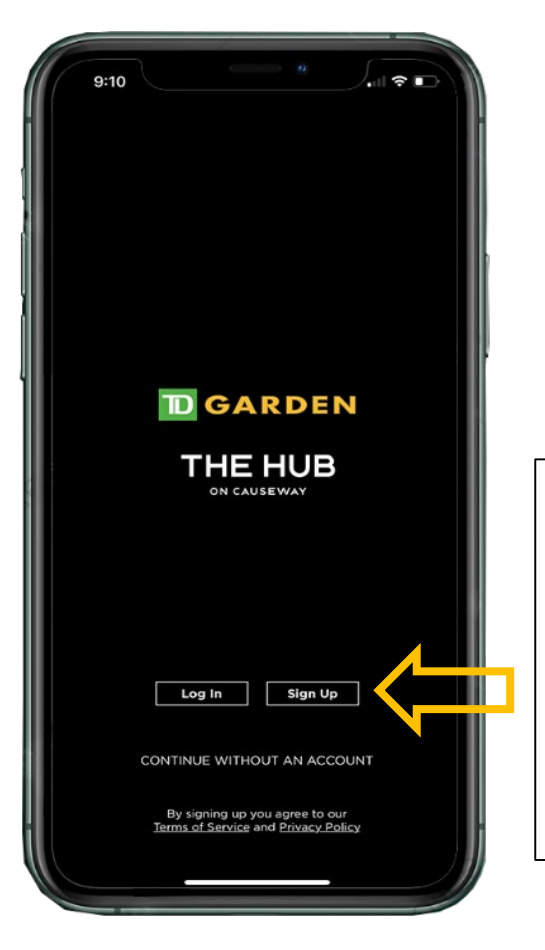

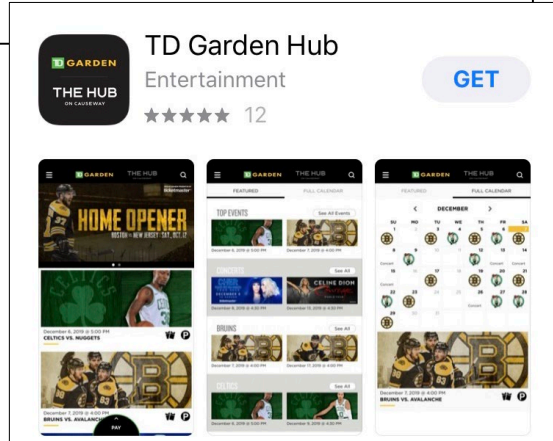

#### STEP 2: CHOOSE 'SIGN UP'. WE RECOMMEND ALL NEW USERS CREATE A TD GARDEN HUB ACCOUNT. You will remain logged in when you return unless you choose to log out.

**NOTE:** THIS IS SEPARATE FROM ANY EXISTING TD GARDEN TICKET ACCOUNTS.

#### STEP 3: GO THROUGH ACCOUNT CREATION PROCESS.

NOTE: PLEASE USE THE SAME EMAIL ADDRESS LINKED TO YOUR ACCOUNT MANAGER.

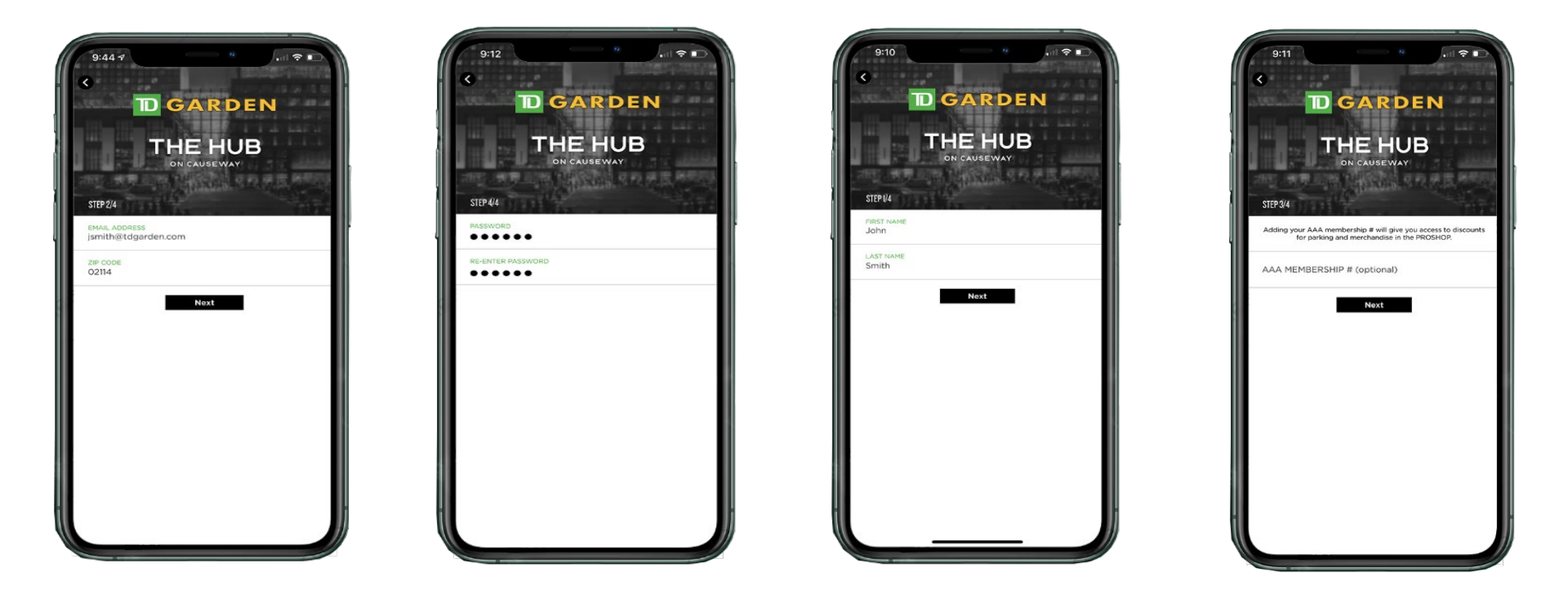

STEP 4: ONCE PROCESS IS COMPLETE, WE SUGGEST YOU SELECT 'TD GARDEN' AS YOUR DEFAULT VIEW.

STEP 5: WELCOME TO YOUR NEW HOMESCREEN. HERE YOU WILL FIND TD GARDEN'S FULL EVENT CALENDAR. TO ACCESS ACCOUNT MANAGER AND MANAGE YOUR TICKETS, FOLLOW STEPS 6 – 9.

9:12 7

TICKETS

ASK A

QUESTION

B

BRUINS

TEAM APP

**D** GARDEN

CALENDAR

OF EVENTS

REPORT AN

INCIDENT

8

PROFILE

CELTICS

P

PARKING

GETTING

D

ABOUT

TD GARDEN

P

P

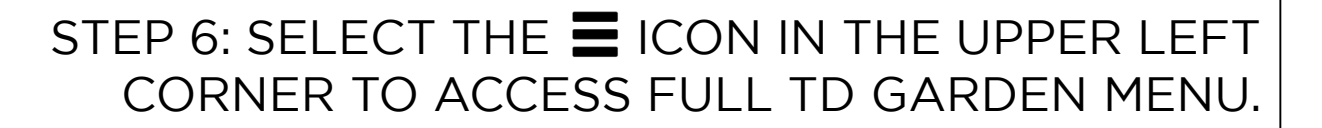

9:12 1

January 9, 2020 @ 7:00 PM

January 11, 2020 @ 7:00 PM

CELTICS VS. PELICANS

BRUINS VS. JETS

**D**GARDEN

BRUINS vs. JETS | THU. JAN. 9

8

\* P

1 P

THE HUB

CLICK THE TICKET ICON FOR ACCOUNT MANAGER ACCESS.

MY TICKETS GET YOUR TDGARDEN TICKETS Sign in with your TDGarden or Ticketmaster account.

SIGN IN

Forgot password?

Terms & Conditions

ticketmaster.verified

.... 🗢 🗖

9:12 🕫

Close

jsmith@tdgaden.com

.....

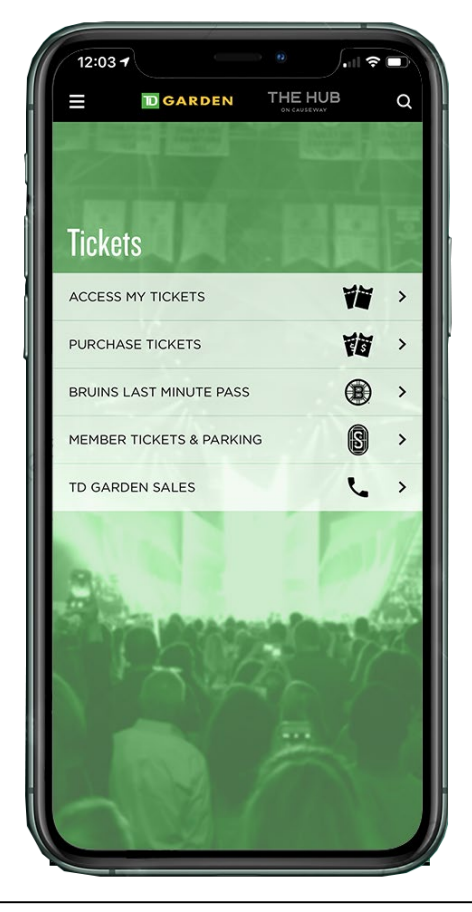

STEP 7: SELECT **'ACCESS MY** TICKETS'

**STEP 8: LOG-IN USING** YOUR EXISTING ACCOUNT MANAGER CREDENTIALS

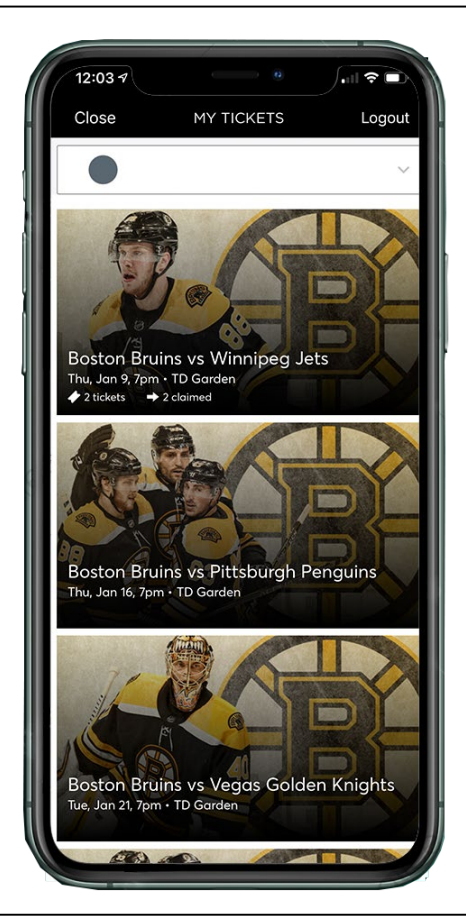

**STEP 9: SUCCESS! YOU** HAVE LOGGED ONTO YOUR ACCOUNT MANAGER HOME PAGE.